# Viewing History of Reviewed Docs for Compliance

#### SUMMARY

Paperless Pipeline helps you stay compliant by keeping a time and date log of every document you review.

#### **IN THIS ARTICLE**

- 1. How to View History of Reviewed Docs for Compliance
- 2. Download Transaction History

**()** 1:27

### How to View History of Reviewed Docs for Compliance

To open the Unreviewed page:

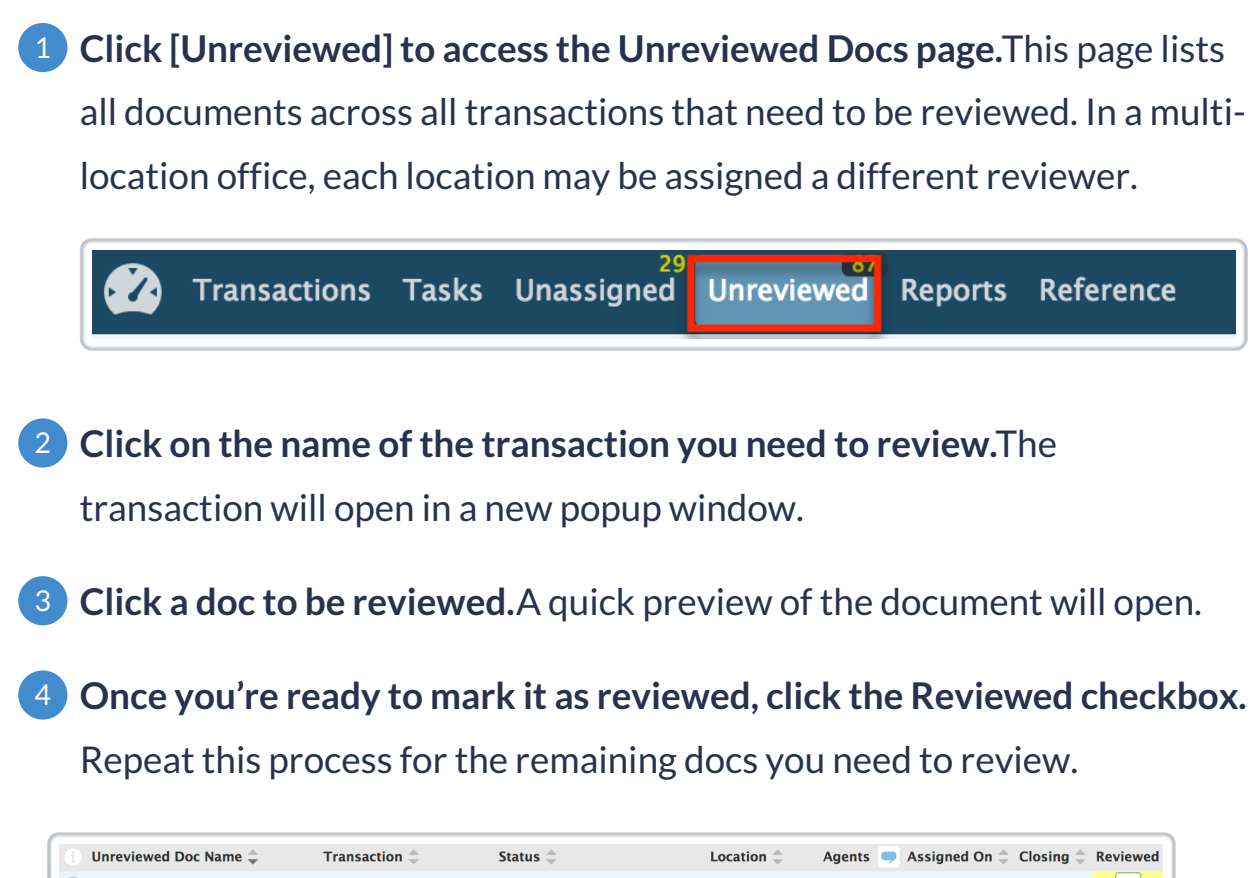

| 🕕 Unreviewed Doc Name 🌲             | Transaction 🌲           | Status 🌲                       | Location $\Rightarrow$ | Agents   |   | Assigned On $\diamondsuit$ | Closing $\updownarrow$ | Reviewed |
|-------------------------------------|-------------------------|--------------------------------|------------------------|----------|---|----------------------------|------------------------|----------|
| 1 Transaction coversheet            | 9750 West Park Street,  | Closed                         | Downtown O             | 25       | - | Sep 6, 16                  | Nov 22, 16             |          |
| 1 Testing Only - Lead Based Paint A | . 1234 Geronimo Lane (L | Closed                         | Downtown O             | <u>.</u> | • | Sep 1, 16                  | Sep 16, 16             |          |
| 1 Testing Only - Lead Based Paint A | . 1234 Geronimo Lane (S | Closed                         | Downtown O             | <u> </u> | • | Sep 1, 16                  | Dec 26, 16             |          |
| Short Sale Addendum to Contract     | 8400 West 15th Street,  | Commission paid but not closed | Downtown O             | 2        | • | Oct 25, 16                 | Oct 28, 16             |          |

A time and date log of everything that was done in the transaction is kept in the Transaction History section. This includes broker reviews of documents.

1 Click [Transaction History] from the left menu of a transaction then hover over the date of any action to see the date and time the action was taken.

| Edit Transaction                                                                            | Activity History for 6778 Letterbox Lane, Sout<br>all 10 transaction activities                   | h Town, NY         | 2246                                     | 4 Showing                     |
|---------------------------------------------------------------------------------------------|---------------------------------------------------------------------------------------------------|--------------------|------------------------------------------|-------------------------------|
| <ul> <li>Assign Docs</li> <li>New Offer</li> <li>Transaction History</li> </ul>             | Email docs and notes to this transaction: 2530–67829–TX–1943402@docs.paperlesspipeline.com        | Action             | Updated By                               | Updated On                    |
| <ul> <li>Received Emails (0)</li> <li>Download Transaction</li> <li>Generate CDA</li> </ul> | Comment on "pdf": Wowowow     Comment on "pdf"     Comment on "pdf"     Comment on "pdf": Hello 2 | Comment deleted by | 1:36 p.m. ET<br>Michael A.<br>Michael A. | Mar 8th<br>Mar 8th<br>Mar 8th |

## **Download Transaction History**

In case of an audit, the transaction history can be downloaded along with all documents within a transaction. This provides a complete date and time log of each document's review. To download a transaction's history:

**1** Click [Download Transaction] to start a transaction download.

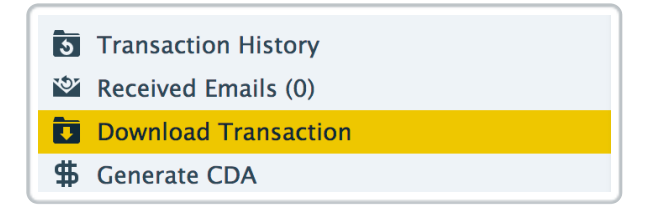

If you want to quickly see who reviewed a doc and when, go to the transaction and hover over the doc's icon. The reviewer's name and the date and time of review can be seen here.

| <b>_</b> |                                                         |
|----------|---------------------------------------------------------|
| Fil      | ename: Keybox-authorization-bypdf                       |
| Pa       | ges: 1                                                  |
| Siz      | е: 137.8 КВ                                             |
| Re       | viewed by: Ramu Tremblay on May 4, 2016 at 1:40 p.m. ET |
| Up       | loaded by: Monta Fleming on Apr 12, 2016 at 1 p.m. ET   |